## TAPITNOVA EZBOX CONFIGURATION GUIDE FOR Panasonic via IP

- 1. Open Trisys IP Collector and click Stop Service if it is available.
- 2. Click Create a New Site/Location
- 3. Enter a Site Location Name. Enter the PBX IP Address under Remote Phone system IP and enter the SMDR Port in the Port field.
- 4. Check the box labeled Send Login Information
- 5. Under Login String enter "smdr{CR}1234{CR}" without quotes where 1234 is the SMDR password set in the Panasonic.
- 6. Click Save
- 7. Click Start Service
- 8. Status should change to Received New Data. This will indicate it is collecting data.

Trisys Inc. 215 Ridgedale Avenue Florham Park, NJ 07932

www.trisys.com

Phone: 973-360-2300 Fax: 973-360-2222 Email: <u>general@trisys.com</u>